# Registration

All employers will have to get registered by the Indian Mission. Only registered employers will be able to raise demand / apply for permits for recruiting Indian emigrants. This chapter covers the process of applying for Registration to Indian Mission through the eMigrate system.

## **Applying for Registration**

#### Pre requisites: None

#### Mandatory documents required:

- 1. Copy of specimen employment contract.
- 2. In case of a company and if operational office country is different from incorporation office country, then a copy of certificate of incorporation, if registered outside the country of operation.
- 3. Copy of:
  - <sup>(2)</sup> Registration certificate from Registrar of Companies (RoC) in case of a company.
  - <sup>(2)</sup> Registration certificate from Registrar of Firms (RoF) in case of a partnership.
  - <sup>(2)</sup> Personal identification number in case of individuals.
- 4. In case of a company, a copy of the memorandum of association.
- 5. Letter of Authorization.
- 6. In case of a company, a copy of the article of association.
- 7. If registration number to import manpower is available, a copy of the certificate to import manpower.
- 8. In case of a partnership, a copy of the partnership deed.
- 9. Copy of specimen signature of authorized signatory.

### Process steps:

The following are the steps to apply for Registration through the eMigrate system:

- 1. Open the eMigrate external portal- <u>http://www.eMigrate.gov.in</u> in a web browser.
- 2. Go to **Employer**  $\rightarrow$  **Apply for Registration**.
- 3. Fill the employer Registration form.

| Skip to Main Content   A   A   A                                                   |                                                               | Select Them                      | ie 🔜 📕 🔳 📕      |                             |                 | About Us   Help   Contact Us   Sitema                                       |
|------------------------------------------------------------------------------------|---------------------------------------------------------------|----------------------------------|-----------------|-----------------------------|-----------------|-----------------------------------------------------------------------------|
| eMigrate<br>सरल सुरक्ति प्रवासन                                                    |                                                               |                                  | Š               |                             |                 | sent werk wei viewer<br>Ministry of Overness Indian Affain<br>www.nnia.gov. |
| 🕈 Emigrant Employer Project Exporte                                                | er Recruiting Agent                                           | Grievance                        | Insurance       | Search                      | Others          |                                                                             |
| Employer Accreditation                                                             |                                                               |                                  |                 |                             |                 |                                                                             |
| <ul> <li>Instructions:</li> <li>Fields marked with * (asterisk) are man</li> </ul> | datory.To avoid mistak                                        | e(s), please r                   | efer guideline  | s and inst                  | ructions.       |                                                                             |
| Employer Accreditation Form                                                        |                                                               |                                  |                 |                             |                 |                                                                             |
| Name of Employer*                                                                  | Samama Contract                                               | Country*                         | 1               |                             | SAUDI ARABIA    |                                                                             |
| Registration/Personal Identification Number*                                       | RG5632489635418                                               | RG563248963541553652             |                 |                             | n*              | 15/02/2013                                                                  |
| Registration Valid Upto                                                            |                                                               |                                  |                 |                             |                 |                                                                             |
| Enter the captcha value(case sensitive)*                                           | ef24E                                                         | ef24                             | E               |                             |                 |                                                                             |
|                                                                                    |                                                               | Clea                             | r Validat       | e                           |                 |                                                                             |
| opyright © 2013. <u>Hor</u><br>Il Rights Reserved By MOLA. Best Viewed in 1        | me   <u>MOIA   OIFC   Terms a</u><br>nternet Explorer 7.0 and | ind Conditions<br>1 above at res | Hyperlinking Pe | olicy   FAQs<br>K 768   Las | <u>Feedback</u> | Help Developed & Managed E<br>On:Feb 19th.2013. TATA CONSULTANCY SERVICE    |

Figure 1: Applying for Registration Screen 1

| kip to | Main Content   A          | AIAIA                 |                            |                     | Select Theme |         |                             |            |                  | About Us   Help   Contact Us   Site |
|--------|---------------------------|-----------------------|----------------------------|---------------------|--------------|---------|-----------------------------|------------|------------------|-------------------------------------|
|        | eMigr<br>सरल सुरक्षित     | <b>ate</b><br>प्रवासन |                            |                     |              |         |                             |            | www.misiag.or.in |                                     |
|        | Emigrant E                | mployer               | Project Exporter           | Recruiting Agent    | Grievance    | Insura  | nce Search                  | Others     |                  |                                     |
| np     | loyer Accr                | editati               | on                         |                     |              |         |                             |            |                  |                                     |
| org    | anization D               | etails                | Contact Details            | Details of Mana     | igers Pr     | ojecte  | ed Demand I                 | Details    | Documents        |                                     |
| Drg    | anization De              | etails                |                            |                     |              |         | 0                           |            |                  |                                     |
| 1.     | Name of Em                | ployer*               |                            | Samama Contracting  |              | 2.      | Country*                    |            |                  | SAUDI ARABIA                        |
| 3.     | Registration              | Personal              | Identification             | RG56324896354155    | 3652         | 4.      | Date of Regis               | tration*   |                  | 15/02/2013                          |
| 5.     | Registration              | Valid Upt             | 0                          |                     |              | 6.      | WebSite URL                 |            |                  |                                     |
| 7.     | Type of Busi              | ness*                 |                            | Information and Cor | nmunicatic   | • 8.    | Total No. of In<br>on date* | idian work | ers employed as  | 25                                  |
| 9.     | Total WorkFo              | orce Emp              | loyed*                     | 5000                |              |         |                             |            |                  |                                     |
| 10.    | Type of Orga              | nization*             |                            | Company OPartne     | rship @Prop  | rietors | hip ©Individual             |            |                  |                                     |
| 11.    | Is there any opending aga | complaint             | from Indian worker         | OYes ONo            |              |         |                             |            |                  |                                     |
| 12.    | Whether you number to in  | have got              | a registration<br>power ?* | ©Yes ⊚No            |              |         |                             |            |                  |                                     |
| Оре    | erational Off             | ice Deta              | ils                        |                     |              |         |                             |            |                  |                                     |
| 13.    | Address Line              | e 1*                  |                            | P O Box 286985      |              | 14.     | Address Line                | 2          |                  | Al Oruba Street                     |

Figure 2: Applying for Registration Screen 2

| eMigrate<br>सरल सुरक्षित प्रवासन                                                                                                    | Sec. 25                                                                  |                                                                                                  |                                       |                                |                                                    |                       |           | Sandi sentia and intern<br>Minastry of Oversea Indian Affairs<br>www.minai.govin |
|----------------------------------------------------------------------------------------------------|--------------------------------------------------------------------------|--------------------------------------------------------------------------------------------------|---------------------------------------|--------------------------------|----------------------------------------------------|-----------------------|-----------|----------------------------------------------------------------------------------|
| Emigrant Employer                                                                                                    | Project Exporter                                                         | Recruiting Agent                                                                                 | Grievance                             | Insurance                      | e Search                                           | Others                |           |                                                                                  |
| plover Accreditat                                                                                                    | ion                                                                      |                                                                                                  |                                       |                                |                                                    |                       |           |                                                                                  |
| ipioyer Accreditat                                                                                                    |                                                                          |                                                                                                  |                                       |                                |                                                    |                       |           |                                                                                  |
| rganization Details                                                                                                    | Contact Details                                                          | Details of Ma                                                                                    | nagers P                              | rojected                       | Demand D                                           | Details               | Documents |                                                                                  |
| rganization Details<br>Instructions:<br>Fields marked with                                                                                                    | Contact Details                                                          | Details of Ma                                                                                    | nagers P                              | rojected                       | Demand E                                           | Details               | Documents |                                                                                  |
| rganization Details Instructions: Fields marked with Deperational Office Details                                                                                                    | Contact Details<br>* (asterisk) are manda<br>ails                        | Details of Ma                                                                                    | nagers P                              | rojected<br>refer guidel       | Demand D                                           | Details               | Documents |                                                                                  |
| rganization Details Instructions: Fields marked with Coperational Office Details I. Incorporation Office A                                                                                | Contact Details<br>(asterisk) are mand:<br>ails<br>ddress same as Ope    | Details of Ma<br>atory.To avoid mista<br>erational Office?                                       | nagers P<br>Ike(s), please<br>Yes (No | rojected                       | Demand E                                           | Details               | Documents |                                                                                  |
| rganization Details Instructions: Fields marked with Operational Office Deta I. Incorporation Office A 2. Address Line 1                                                                  | Contact Details<br>(asterisk) are mand:<br>alls<br>ddress same as Ope    | Details of Ma<br>atory.To avoid mista<br>erational Office?<br>P O Box 286985                     | nagers P<br>ike(s), please<br>Yes (No | refer guidel                   | Demand E<br>ines and ins<br>ddress Line            | Details<br>tructions. | Documents | Al Oruba Street                                                                  |
| rganization Details Instructions: Fields marked with Operational Office Deta I. Incorporation Office A I. Address Line 1 4. City/Town/Village                                             | Contact Details<br>* (asterisk) are mand:<br>allis<br>ddress same as Ope | Details of Ma<br>atory.To avoid mista<br>atoroal Office? (a)<br>P O Box 286985<br>Riyadh         | nagers P<br>ike(s), please<br>Yes (No | refer guidel<br>23. A<br>25. C | Demand E<br>ines and ins<br>ddress Line<br>country | Details<br>tructions. | Documents | Al Oruba Street<br>SAUDI ARABIA                                                  |
| rganization Details<br>Instructions:<br>Fields marked with<br>Deparational Office Details<br>I. Incorporation Office A<br>I. Address Line 1<br>I. City/Town/Village<br>6. Postal/Pin Code | Contact Details<br>(asterisk) are mand:<br>alls<br>ddress same as Ope    | Details of Ma<br>atory.To avoid mista<br>erational Office?<br>P O Box 286985<br>Riyadh<br>011232 | nagers P<br>Ike(s), please<br>Yes ONo | refer guidel<br>23. A<br>25. C | Demand E<br>ines and ins<br>ddress Line<br>country | Details<br>tructions. | Documents | Al Oruba Street<br>SAUDI ARABIA                                                  |

Copyright © 2013. Home | MO(A | OFC | Terms and Conditions | Hyperlinking Policy | FAGs | Eeedback | Help All Rights Reserved By MO(A. Best Viewed in Internet Exclorer 7.0 and above at resolution 1024 X 768 | Last Updated On:Feb 19th,2013. TATA CONSULTANCY SERVICES

Figure 3: Applying for Registration Screen 3

| kip t | o Main Content                | AIAIA                   | Select Theme 🗖 📕 📕             |                      |                  |              |            |            | About Us  | Help   Contact Us   Sitema |                                                                   |
|-------|-------------------------------|-------------------------|--------------------------------|----------------------|------------------|--------------|------------|------------|-----------|----------------------------|-------------------------------------------------------------------|
|       | <b>१ CMig</b><br>सरल सुरक्षित | r <b>ate</b><br>प्रवासन |                                |                      |                  |              |            |            |           | seren e                    | consta and waters<br>Decreases Indian Affairs<br>versions forking |
|       | Emigrant I                    | Employer                | Project Exporter               | Recruiting Agent     | Grievance        | nsurance     | Search     | Others     |           |                            |                                                                   |
| m     | oloyer Acc                    | reditati                | on                             |                      |                  |              |            |            |           |                            |                                                                   |
| Dr    | ganization E                  | Details                 | Contact Details                | Details of Ma        | nagers Pro       | jected D     | emand D    | etails     | Documents |                            |                                                                   |
| A     | Fields mar<br>Ithorised Sig   | ked with *              | (asterisk) are manda<br>etails | atory.To avoid mista | ke(s), please re | fer guidelin | es and ins | tructions. |           |                            |                                                                   |
| 29    | . Name*                       | 6                       |                                | Osama Yousaf         |                  | Nassar       |            |            |           |                            |                                                                   |
| 30    | . Designation                 | 1*                      |                                | HR Manager           | -                | 31. En       | nail*      |            |           | nassar.osama               | a@gmail.com                                                       |
| 32    | . National of*                |                         |                                | SAUDI ARABIA         |                  | 1            |            |            |           |                            |                                                                   |
| Re    | esidential Ad                 | dress                   |                                |                      |                  |              |            |            |           |                            |                                                                   |
| 33    | . Address Lin                 | ie 1*                   |                                | P O Box 177          |                  | 34. Ad       | dress Line | 2          |           | Al Nouruba R               | oad                                                               |
| 35    | . City/Town/Vi                | illage*                 |                                | Riyadh               |                  | 36. Co       | untry*     |            |           | SAUDI ARAE                 | BIA 👻                                                             |
| 37    | . Postal/Pin C                | Code*                   |                                | 011232               |                  | 38. La       | ndline Num | nber*      |           | 966 - 1                    | - 4556558                                                         |
| 39    | . Mobile Num                  | iber                    |                                |                      |                  |              |            |            |           |                            |                                                                   |
| M     | anaging Dire                  | ctor/ Mar               | aging Partner/ Pro             | oprietor/ Individua  | al Details       |              |            |            |           |                            |                                                                   |
| 40    | . Name*                       |                         |                                | Isam Al              |                  | Othman       |            |            |           |                            |                                                                   |
| 41    | . National of*                |                         |                                | SAUDI ARABIA         |                  | 42. En       | nail*      |            |           | imothman@g                 | mail.com                                                          |

Figure 4: Applying for Registration Screen 4

| Skip to Main Content   A   A   A                                                                                                    |                                |                      | Select Them     | ie 🔜 💻 🛄 📕     |                        |             |           | Ab       | oout Us   Help   Contact Us   Siter                                                 |
|----------------------------------------------------------------------------------------------------|--------------------------------|----------------------|-----------------|----------------|------------------------|-------------|-----------|----------|-------------------------------------------------------------------------------------|
| eMigrate<br>सरल सुरक्षित प्रवासन                                                                                                    |                                |                      |                 | Š              |                        |             |           | м        | stuff arefra aref viscous<br>inistry of Oversess Endian Affairs<br>www.moila.gov.in |
| Emigrant Employe                                                                                                    | r Project Exporter             | Recruiting Agent     | Grievance       | Insurance      | Search                 | Others      |           |          |                                                                                     |
| mployer Accredita                                                                                                    | tion                           |                      |                 |                |                        |             |           |          |                                                                                     |
| Organization Details                                                                                                    | Contact Details                | Details of Ma        | nagers P        | rojected D     | emand De               | etails      | Documents |          |                                                                                     |
| Fields marked with<br>Projected Demand De                                                                                                    | * (asterisk) are mand<br>tails | atory.To avoid mista | ake(s), please  | refer guidelin | es and instr           | ructions.   |           |          |                                                                                     |
| 50. Category*                                                                                                    |                                | Skilled              |                 | 👻 51. Exp      | ected Vaca             | ncies*      |           | 250      |                                                                                     |
| 52. Work timings                                                                                                    |                                | From: 09 •           | 00 - AN         | / To: 0        | 5 🔽 0                  | • 00        | PM 💌      |          |                                                                                     |
| 53. Please specify work                                                                                                    | ing hours*                     | 8.00                 |                 | 54. De<br>dis  | tails of mod<br>putes* | e of settle | ment of   | As per l | KSA Labour Laws                                                                     |
| Monthly Salary Offere                                                                                                    | d                              |                      |                 |                |                        |             |           |          |                                                                                     |
| 55. Currency*                                                                                                    |                                | Saudi Riyal          |                 | 56. Am         | ount*                  |             |           | 1200     |                                                                                     |
| Additional Facilities                                                                                                    |                                |                      |                 |                |                        |             |           |          |                                                                                     |
| 57. Whether Transporta                                                                                                    | tion facility is provided      | ?*                   |                 |                |                        | No          |           |          |                                                                                     |
| 58. Whether free food is                                                                                                    | provided? If No, Allow         | ance value*          |                 |                |                        | No          |           |          | Saudi Riyal Per Hour                                                                |
| 59. Whether free Accom                                                                                                    | odation is provided? If        | No, Allowance valu   | e*              |                |                        | No          |           |          | Saudi Riyal Per Hour                                                                |
| 60. Whether Overtime al                                                                                                    | lowance is payable as          | per local labour la  | ws? If Yes, All | owance value   | * OYes of              | No          |           |          | Saudi Riyal Per Hour                                                                |
| 61 M/bothor Vico foo is in the second second sec |                                |                      |                 |                |                        |             |           |          |                                                                                     |

Figure 5: Applying for Registration Screen 5

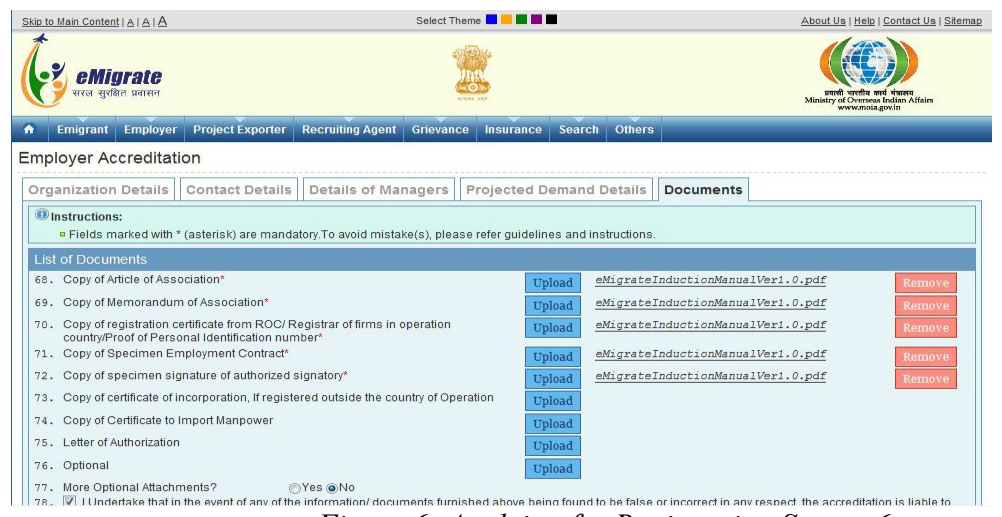

Figure 6: Applying for Registration Screen 6

Confirm the data entered or edit to make any changes.

| Skip to Main Content   A   A   A                  |                             |                                               | Select Them                                  | e 🗖 📕 🖬 📕                         | •                                               |                                  | About Us   Help   Contact Us   Sitemap                                             |
|---------------------------------------------------|-----------------------------|-----------------------------------------------|----------------------------------------------|-----------------------------------|-------------------------------------------------|----------------------------------|------------------------------------------------------------------------------------|
| eMigrate<br>सरल सुरबित प्रवासन                    |                             |                                               |                                              | Š                                 |                                                 |                                  | end write ad vana<br>Maiszy d'Oversa Iodian Afain<br>Wasiery d'Oversa Iodian Afain |
| Emigrant Employer                                 | Project Exporter            | Recruiting Agent                              | Grievance                                    | Insurance                         | Search                                          | Others                           |                                                                                    |
| Employer Accreditati                              | on                          |                                               |                                              |                                   |                                                 |                                  |                                                                                    |
| Verify Employer Accredit                          | ation Details               |                                               |                                              |                                   |                                                 |                                  |                                                                                    |
| Pleas                                             | se verify the informati     | You may r<br>on entered by you u:             | eview <mark>the forn</mark><br>sing View For | n by clicking "<br>m Button. Ple: | View Form'<br>ase make                          | button                           | , if required by using Edit Button.                                                |
|                                                   |                             | v                                             | iew Form                                     | Edit Form                         | Submi                                           |                                  |                                                                                    |
| Copyright © 2013.<br>All Rights Reserved By MOIA. | Home<br>Best Viewed in Inte | MOIA   OIFC   Terms a<br>met Explorer 7.0 and | and Conditions  <br>d above at res           | Hyperlinking Po<br>olution 1024   | olicy   <u>FAQs</u><br>X 768   <mark>Las</mark> | <u>Feedback</u>  <br>t Updated ( | Help Developed & Managed By<br>Dn:Feb 19th,2013. TATA CONSULTANCY SERVICES         |

Figure 7: Applying for Registration Screen 7

| Stop to main optition ( 5125125                           | Select Theme 🔤 📕 🔤 📶                                                                                                    | About Us   Help   Contact Us   Sitemap                |
|-----------------------------------------------------------|----------------------------------------------------------------------------------------------------|-------------------------------------------------------|
| eMigrate<br>even guillo varter                            |                                                                                                    | Ministry of Oversea Indian Attains<br>www.emaig.org/n |
| 🚗 Emigrant 🗝 Employer 👻 Project Ex                        | xporter ▼  Recruiting Agent ▼  Grievance ▼  Insurance ▼  Search ▼                                                                                                    | Others 🔽                                              |
|                                                           |                                                                                                    |                                                       |
| Employer Accreditation Form                               |                                                                                                    |                                                       |
| Employer Accreditation Form Employer Accreditation Status |                                                                                                    |                                                       |
| Employer Accreditation Form Employer Accreditation Status | Thanks! for submitting the Employer Accreditation form                                                                                                    |                                                       |
| Employer Accreditation Form Employer Accreditation Status | Thanks! for submitting the Employer Accreditation form<br>Your Application Reference Number (ARN) is PTB91                                                                                                    |                                                       |
| Employer Accreditation Form                               | ThanksI for submitting the Employer Accreditation form<br>Your Application Reference Number (ARN) is PT891<br>Use PT891 ARN for any further communication regarding your application.                                                               |                                                       |
| Employer Accreditation Form                               | ThanksI for submitting the Employer Accreditation form<br>Your Application Reference Number (ARN) is PT891<br>Use PT891 ARN for any further communication regarding your application.<br>You may view/download the form by clicking the PDF icon Se |                                                       |

Figure 8: Applying for Registration Screen 8

4. Submit the signed application form along with the required documents at the respective Indian Mission.

5. As a part of the application processing, a Indian Mission official may visit your premises

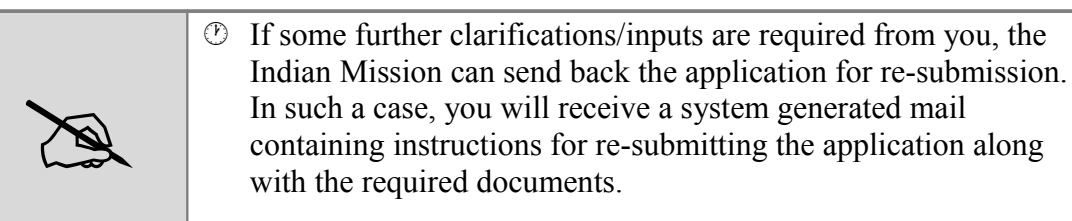

- 6. If the application is approved by the Indian Mission, a system generated mail containing the following will be sent to your email id:
  - <sup>(b)</sup> A unique employer id assigned
  - <sup>(2)</sup> Printable confirmation letter with bar code
  - <sup>(2)</sup> Password for accessing eMigrate system eMigrate system

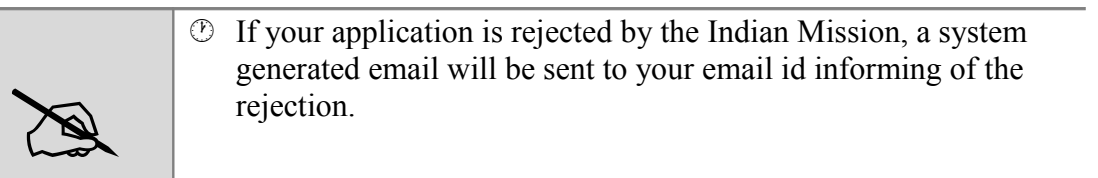

The table below details the description of the fields in the Employer Registration form. The fields are mentioned in the order in which they appear in the form (first left to right, then top to bottom). All fields which are marked '\*' are mandatory fields:

|    | Field Name                                  | Description                                                                                              |
|----|---------------------------------------------|----------------------------------------------------------------------------------------------------|
| Er | nployer Registration Form                   |                                                                                                    |
| 1  | Name of the Employer*                       | Enter the name of the proprietor if the Employer is sole proprietor else enter the name of Firm/Company. |
| 2  | Country*                                    | Enter the Employer's country. The eMigrate system will pop down auto complete options as you type.       |
| 3  | Registration/Personal                       | Enter the unique Registration number in case of                                                          |
|    | Identification Number*                      | Company/Firm and Personal ID in case of proprietor.                                                      |
| 4  | Date of Registration*                       | Enter the date of Registration.                                                                          |
| 5  | Registration Valid Up to*                   | Enter the date till when the Registration is valid.                                                      |
| 6  | Enter the character that you see along side | Enter the text as shown in Captcha image                                                                 |
| 0  | rganization Details                         |                                                                                                    |
| 1  | Name of Employer                            | Display Field. This field is auto populated by eMigrate system.                                          |
| 2  | Country                                     | Display Field. This field is auto populated by eMigrate system.                                          |
| 3  | Registration/Personal                       | Display Field. This field is auto populated by eMigrate                                                  |
|    | Identification Number                       | system.                                                                                                  |
| 4  | Date of Registration*                       | Display Field. This field is auto populated by eMigrate system.                                          |

Table 1: Employer Registration Form Field Reference Table

| Field Name                                                             | Description                                                                                                    |
|------------------------------------------------------------------------|----------------------------------------------------------------------------------------------------|
| 5 Registration Valid Up to*                                            | Display Field. This field is auto populated by eMigrate system.                                                                                                    |
| 6 Website URL                                                          | Enter the website URL of the Employer                                                                                                    |
| 7 Type of Business                                                     | Select the type of business of the Employer from the drop down menu.                                                                                                    |
| 8 Total no. of Indian<br>workers employed as on<br>date                | Enter the total no. of Indian workers employed by the Employer till date.                                                                                                    |
| 9 Total workforce<br>Employed                                          | Enter the total no. of workers employed by the Employer till date                                                                                                    |
| 10 Type of Organization                                                | Select the type of organization of the Employer from the<br>following options:                                                                                                    |
| 11 Is there any complaint<br>from Indian Worker<br>pending against you | Select <b>Yes</b> or <b>No</b> as applicable. If yes is selected then enter the details of the complaint                                                                                                    |
| 12 Whether you have got a<br>Registration no. to import<br>manpower    | Select <b>Yes</b> or <b>No</b> as applicable. If yes is selected then enter the Registration number.                                                                                                    |
| <b>Operational Office Details</b>                                      |                                                                                                    |
| 13-20. Operational Office<br>Address, Email and Contact<br>Details*    | Enter the Operational office address, email and contact details in the respective fields.                                                                                                    |
| <b>Incorporation Office Details</b>                                    |                                                                                                    |
| 21. Incorporation Office<br>address same as Operational<br>Office      | Select <b>Yes</b> or <b>No</b> as applicable                                                                                                    |
| 22-28. Incorporation Office<br>Address, Email and Contact<br>Details*  | If previous field is selected as <b>No</b> , then Enter the<br>Incorporation office address, email and contact details in<br>the respective fields.<br>If previous field is selected <b>Yes</b> , then eMigrate system<br>auto populates office address, email and contact details in<br>the respective fields. |
| Authorized Signatory Details                                           |                                                                                                    |
| 29. Name*                                                              | Enter the Authorized Signatory name                                                                                                    |
| 30. Designation*                                                       | Select the Signatory's designation from the drop down list.                                                                                                    |
| 31. Email*                                                             | Enter the Signatory's email address.                                                                                                    |
| 32. National of*                                                       | drop down list.                                                                                                    |
| Residential Address                                                    |                                                                                                    |
| 33-39. Residential Address,<br>Email and Contact Details*              | Enter the Residential address, email and contact details of Authorized Signatory in the respective fields.                                                                                                    |
| Managing Director/ Managin                                             | g Partner/ Proprietor/ Individual Details                                                                                                    |

| Field Name                                                                                          | Description                                                                                                    |
|----------------------------------------------------------------------------------------------------|----------------------------------------------------------------------------------------------------|
| 40. Name*                                                                                           | Pre-filled in case authorized signatory has selected designation as Managing director/ managing partner/ proprietor/ Individual else enter the name.                                                                    |
| 41. National of*                                                                                    | Pre-filled in case authorized signatory has selected designation as Managing director/ managing partner/proprietor/ Individual else select the country from the drop down list.                                         |
| 42. Email*                                                                                          | Pre-filled in case authorized signatory has selected designation as Managing director/ managing partner/proprietor/ Individual else enter the email address.                                                            |
| <b>Residential Address</b>                                                                          |                                                                                                    |
| 43-49. Residential Address,<br>Email and Contact Details*                                           | Pre-filled in case authorized signatory has selected designation as Managing director/ managing partner/ proprietor/ Individual else enter the Residential address, email and contact details in the respective fields. |
| Project Demand Details                                                                              |                                                                                                    |
| 50. Category*                                                                                       | Select the Job Category from the drop down menu.                                                                                                    |
| 51. Expected Vacancies*                                                                             | Enter the number of vacancies in the selected Job<br>Category                                                                                                    |
| 52. Work Timings*                                                                                   | Enter the work timings                                                                                                    |
| 53. Please specify working hours*                                                                   | Display field. Emigrate system auto populates this field depending upon the entered work timings.                                                                                                    |
| 54. Details of mode of settlement of Disputes*                                                      | Enter the details of how disputes(if any) would be settled                                                                                                    |
| Monthly Salary Offered                                                                              |                                                                                                    |
| 55. Currency*                                                                                       | Display field. Emigrate system auto populates this field depending upon the country of employment.                                                                                                    |
| 56. Amount*                                                                                         | Enter the amount that would be paid to Emigrant.                                                                                                    |
| Additional Facilities                                                                               |                                                                                                    |
| 57. Whether Transportation facility is provided?*                                                   | Select <b>Yes</b> or <b>No</b> as applicable                                                                                                    |
| 58. Whether free food is<br>provided? If No, Allowance<br>value*                                    | Select <b>Yes</b> or <b>No</b> as applicable.                                                                                                    |
| 59. Whether free<br>accommodation is provided?<br>If No, Allowance value*                           | Select <b>Yes</b> or <b>No</b> as applicable.                                                                                                    |
| 60. Whether overtime<br>allowance is payable as per<br>local labor law? If Yes,<br>Allowance value* | Select <b>Yes</b> or <b>No</b> as applicable.                                                                                                    |
| 61. Whether Visa fee is provided?                                                                   | Select <b>Yes</b> or <b>No</b> as applicable.                                                                                                    |

| Field Name                                                                                                    | Description                                                                                          |
|----------------------------------------------------------------------------------------------------|----------------------------------------------------------------------------------------------------|
| 62. Whether weekly off is provided*                                                                                                    | Select <b>Yes</b> or <b>No</b> as applicable.                                                        |
| 63. Whether to and fro air fare is provided*                                                                                                    | Select <b>Yes</b> or <b>No</b> as applicable.                                                        |
| 64. Whether Insurance facility is provided? If Yes, Insurance details*                                                                          | Select <b>Yes</b> or <b>No</b> as applicable.                                                        |
| 65. Whether free<br>medical facility is provided?<br>If Yes, Medical facility<br>Details*                                                       | Select <b>Yes</b> or <b>No</b> as applicable.                                                        |
| 66. Any Other facility<br>provided? If Yes, give details*                                                                                       | Select <b>Yes</b> or <b>No</b> as applicable.                                                        |
| 67. Whether paid leave is provided? If Yes, Leave details*                                                                                      | Select <b>Yes</b> or <b>No</b> as applicable.                                                        |
| 68. Have provision in regard<br>to disposal or transportation<br>of dead body of emigrants to<br>India?*                                        | Select this check box as applicable                                                                  |
| List of Documents                                                                                                    |                                                                                                    |
| 69. Copy of article of                                                                                                    | Upload the required document as per the mandatory                                                    |
| Association*                                                                                                    | documents required list mentioned in this section.                                                   |
| Association*                                                                                                    | documents required list mentioned in this section                                                    |
| 71. Copy of registration<br>certificate from ROC/<br>Registrar of firms in operation<br>country/ Proof of<br>Personal Identification<br>Number* | Upload the required document as per the mandatory documents required list mentioned in this section. |
| 72. Copy of Specimen                                                                                                    | Upload the required document as per the mandatory                                                    |
| Employment Contract*                                                                                                    | documents required list mentioned in this section.                                                   |
| signature of authorized signatory*                                                                                                    | Upload the required document as per the mandatory documents required list mentioned in this section. |
| 74. Copy of certificate of<br>incorporation, If registered<br>outside the country of<br>operation                                               | Upload the required document as per the mandatory documents required list mentioned in this section. |
| 75. Copy of Certificate to<br>Import Manpower                                                                                                   | Upload the required document as per the mandatory documents required list mentioned in this section  |
| 76. Letter of Authorization                                                                                                    | Upload the required document as per the mandatory documents required list mentioned in this section. |
| 77. Optional Attachments                                                                                                    | Upload the required document as per the mandatory documents required list mentioned in this section. |

| Field Name                       | Description                                    |
|----------------------------------|------------------------------------------------|
| 78. More Optional                | Select Yes if you want to upload more optional |
| Attachments?                     | Documents(if any) else ignore this field.      |
| 79. I undertake that in the      |                                                |
| event of any of the              |                                                |
| information/ documents           |                                                |
| furnished above being found      | Select this check box                          |
| to be false or incorrect in any  |                                                |
| respect, the Registration is     |                                                |
| liable to be canceled.*          |                                                |
| 80. I also undertake that I will |                                                |
| not withhold the passport of     | Select this check box                          |
| the Indian Emigrant.*            |                                                |